Jak si vytvořit zástupce na: <u>eobjednavky.mojedeheus.cz</u> na plochu svého počítače pro rychlý přístup do aplikace.

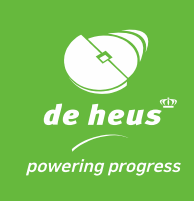

1. Kdekoliv, kde máte volné místo, na ploše klikněte pravým tlačítkem myši a zvolte "Nový"-> "Zástupce".

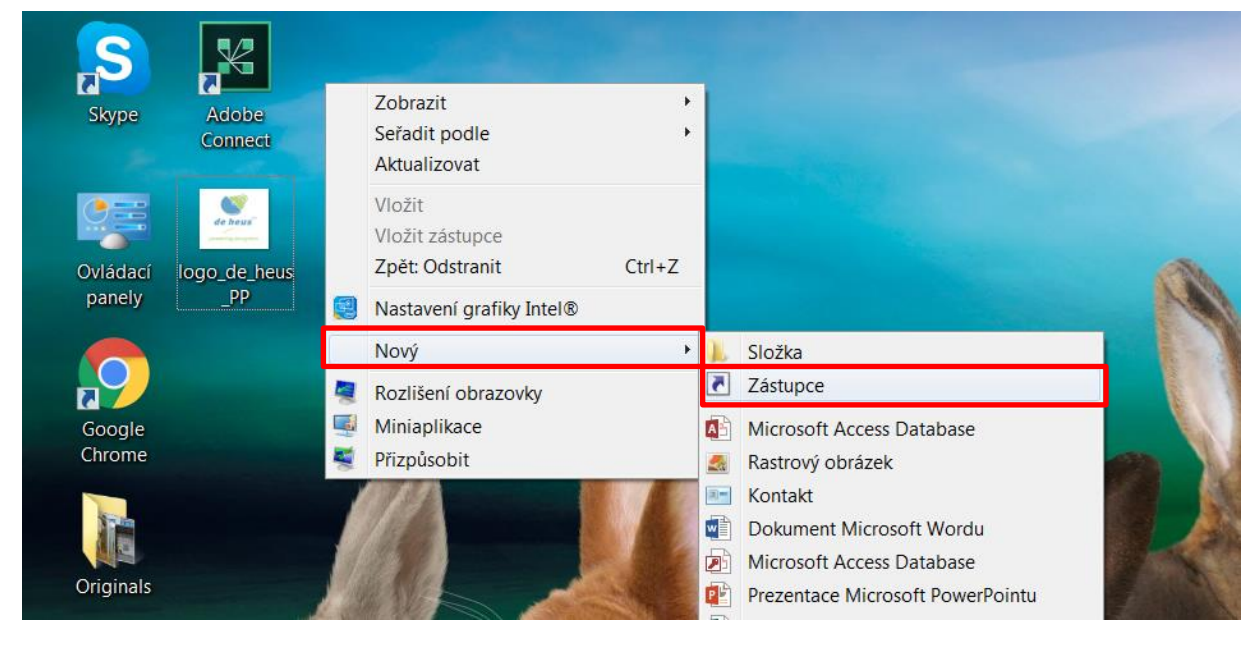

 Do řádku "Zadejte umístění položky:" vložte adresu: <u>https://eobjednavky.mojedeheus.cz</u> a klikněte na tlačítko "Další".

|    | 🥥 a Vytvořit zástupce                                                                                                    |
|----|----------------------------------------------------------------------------------------------------|
|    | Pro kterou položku chcete vytvořit zástupce?                                                                                  |
|    | Průvodce vám pomůže vytvořit zástupce místních nebo síťových programů, souborů, složek,<br>počítačů nebo internetových adres. |
| 1  | Zadejte umístění položky:                                                                                                    |
|    | https://eobjednavky.mojedeheus.cz Procházet                                                                                   |
|    | Pokračujte kliknutím na tlačítko Další.                                                                                       |
|    |                                                                                                    |
| () | Další Storno                                                                                                    |

啦 skupina Royal De Heus

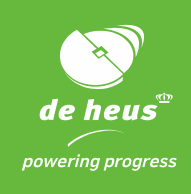

- 3. Zvolte a vepište název, tak abyste danou aplikace snadno na ploše našli. Např. E-orders\_De Heus.
- 4. Klikněte na **"Dokončit"**.

|                                                         | ×                                                                                                    |
|---------------------------------------------------------|----------------------------------------------------------------------------------------------------|
| C a Vytvořit zástupce                                   | 100                                                                                                    |
| Jaký má být název zástupce?                             |                                                                                                    |
| Zadejte název tohoto zástupce:                          |                                                                                                    |
| E-orders _De Heus                                       |                                                                                                    |
| Zástunce hude vstvořen no kliknutí na tlačítko Dokončit |                                                                                                    |
|                                                         |                                                                                                    |
|                                                         |                                                                                                    |
|                                                         |                                                                                                    |
|                                                         |                                                                                                    |
|                                                         |                                                                                                    |
| Dokončit                                                | Storno                                                                                                    |
|                                                         | Yytvořit zástupce?      Zadejte název tohoto zástupce:      E-orders _De Heus     Zástupce bude vytvořen po kliknutí na tlačítko Dokončit. |

5. Na ploše se vám objeví ikona zástupce aplikace De Heus E-objednávky. Nyní už stačí na ni kliknout, přihlásit se a začít objednávat.

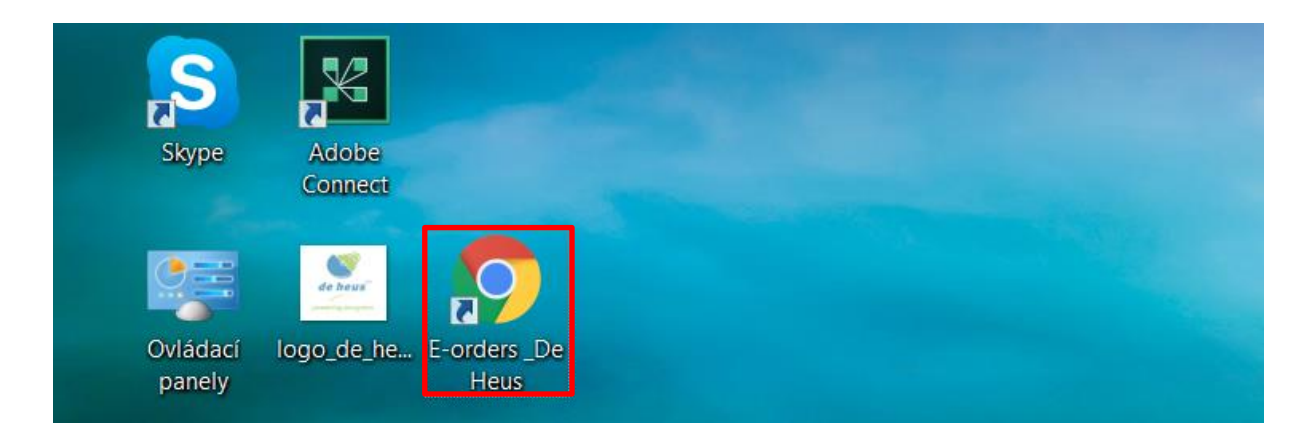

啦 skupina Royal De Heus

**DE HEUS a.s.**, Marefy 144, 685 01, Bučovice, Česká republika, tel. +420 517 307 701, info@deheus.cz, www.deheus.cz **IČ** 25321498, **DIČ** CZ25321498

Společnost je zapsaná u Krajského soudu v Brně, spisová značka B 2162.